## 安裝前注意事項:

- 請直接點選 TWMVP 網頁或信件中的下載連結 https://drive.google.com/open?id=0B91Wbd67wga1Y1dscG50M2pQa1U,即 可下載安裝程式檔。
- 2. 下載檔案時,一開始可能會出現以下畫面,無需擔心,請直接點選下載。

| ← → Ø @ https://drive.google.com/file/d/0201Wbd67wgs1Umgg1 |                                                                          | =      |  |
|------------------------------------------------------------|--------------------------------------------------------------------------|--------|--|
|                                                            | JiraodoQobiview                                                          | ¥ ⊡≢ = |  |
|                                                            |                                                                          |        |  |
|                                                            |                                                                          |        |  |
|                                                            | 槽糕!<br>顯示預覽畫面時發生問題。<br><u>▼ 工共</u> 產 建始更多重用程式<br>建議使用下列其中一個應用程式開敗或無輪這個項目 |        |  |
| —————————————————————————————————————                      |                                                                          |        |  |
|                                                            | CloudConvert                                                             |        |  |
|                                                            | Document Viewer for Google Drive                                         |        |  |
|                                                            | Cloud Drive to Mail                                                      |        |  |
|                                                            |                                                                          |        |  |

3. 點選後可能出現以下畫面,點選仍要下載。

| Https://docs.google.com/uc?id=0BypVG2Yivy7jbX8naz/2N2NEVIk&export=download ,0 + 🔒 C | 👔 使用环接器之报读直转未纸变 🚣 Google 雷扬硬键 - 病毒排 ×                                                 |        |
|-------------------------------------------------------------------------------------|---------------------------------------------------------------------------------------|--------|
| 編集(F) 編輯(E) 特視(V) 我的最重(A) 工具(T) 說明(H)                                               |                                                                                       |        |
| ▲ * □ * □ ● * 紙頁(P) * 安全性(S) * Ⅰ頁(O) * ● * ● ○                                      |                                                                                       | 01.014 |
| ioogle+ 授尋 國片 地圖 Play YouTube 新聞 Gmail 更多 -                                         |                                                                                       | 豆入 🌣   |
|                                                                                     | Google 雲漏硬碟無法為這個檔案掃描前毒。<br>使用甲吸器之預後直接-航安裝度_PC版 v2.rar (334M)的大小超過擠描上层,<br>空心電下數值做性差解? |        |

4. 請將下載的壓縮檔開啟(點選滑鼠右鍵可開啟)。

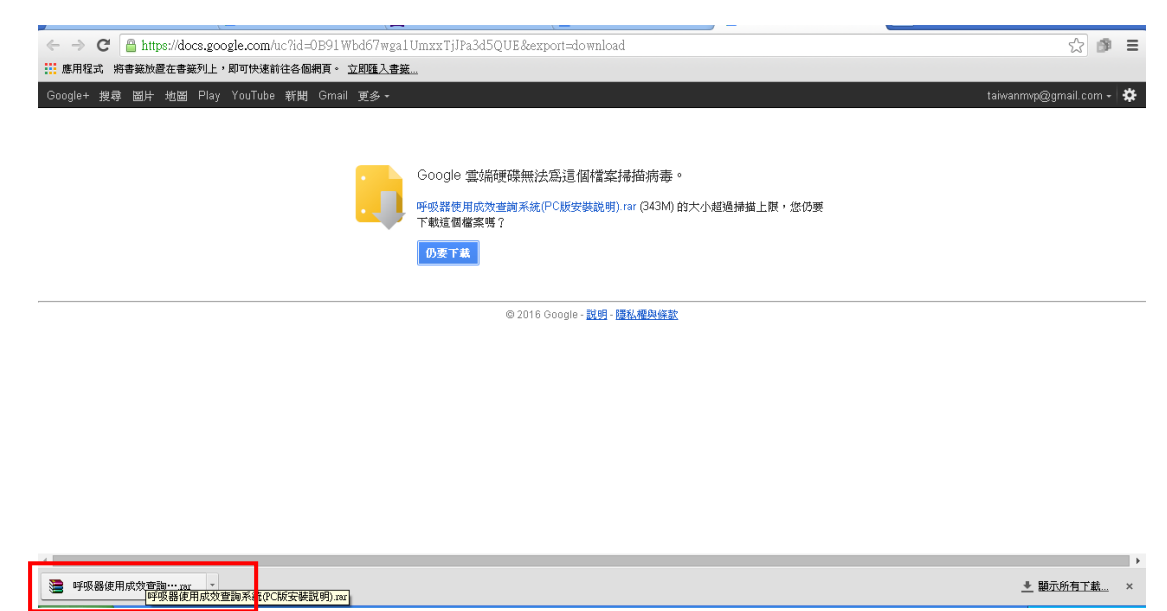

5. 打開壓縮檔後,單次點擊「呼吸器使用成效查詢系統(PC 版安裝說明)」資料 夾後(不需將資料夾打開),再點選上方列的「解壓縮到」。

| 📜 使用呼吸器之預後查詢系統安裝檔_PC版 v2.1                 | ar - WinRAR (評估版)                              |                |   |
|--------------------------------------------|------------------------------------------------|----------------|---|
| 檔案 (P) 描令 (C) 工具 (C) 我的最爱 (O) 選項 (N)       | 説明(H)                                          |                |   |
| 新加入 新聞 · · · · · · · · · · · · · · · · · · | 新 教 報告 (1) (1) (1) (1) (1) (1) (1) (1) (1) (1) |                |   |
| ▲ 使用呼吸器之預後查詢系統安裝檔_PC                       | 版 v2.rer - RAR 壓縮檔, 未封裝大小 469,523,50           | 5 位元組          | × |
| 名稱 ♥                                       | 大小 封裝後 類型                                      | 修改的日期 CRC32    |   |
|                                            | 檔案資料夾                                          | 0015月110 元年    |   |
| ■使用呼吸器之損後宣詞系統安裝幅_PU版 V2                    | 幅莱資料火                                          | 2015///19 1-14 |   |
|                                            |                                                |                |   |
|                                            |                                                |                |   |
|                                            |                                                |                |   |
|                                            |                                                |                |   |
|                                            |                                                |                |   |
|                                            |                                                |                |   |
|                                            |                                                |                |   |
|                                            |                                                |                |   |
|                                            |                                                |                |   |
|                                            |                                                |                |   |
|                                            |                                                |                |   |
|                                            |                                                |                |   |
|                                            |                                                |                |   |
|                                            |                                                |                |   |
|                                            |                                                |                |   |
|                                            |                                                |                |   |
|                                            |                                                |                |   |
|                                            |                                                |                |   |
|                                            |                                                |                |   |
|                                            |                                                |                |   |
| □ m□ 選取1個資料夾                               |                                                | 總共1個資料夾        |   |

6. 選擇存放位置 C 槽、D 槽或是您習慣存放的檔案位置後,請按確認。

| 🔚 使用呼吸器之預後查詢系統安裝檔_PC版 v2 (1).rar - ₩inRAR | (評估版) 📮 🗗 🔀                |
|-------------------------------------------|----------------------------|
| 檔案EP 指令(C) 工具(S) 我的最要(Q) 選項(M) 說明(H)      |                            |
| 新型 · · · · · · · · · · · · · · · · · · ·  |                            |
| 使用呼吸器之預後查詢系統安裝檔_PC版 v2 (1).nar - RAR      | 慶媛紘 ま封装大小⊿69 523 505 位元祖 ~ |
| 名稱 🕹 大小                                   | > 解髮縮路在及運算                 |
| ☐ ···<br>●使用呼吸器之猿伎童狗系統安装着_FC版 v2          | ● 段設定                      |
| 吕 ┉□ 選取1 個資料夾                             | 總共1個資料夾                    |

7. 開始存檔至 C 槽、D 槽或是您儲存其他的檔案位置。

| 듣 使用呼吸器之預後查詢系統安裝繪_PC版 v2 (1).rar - ₩inR&R (評估版) |                                                                                                    |
|-------------------------------------------------|----------------------------------------------------------------------------------------------------|
| 檔案(P) 指令(C) 工具(S) 我的最爱(O) 選項(M) 説明(H)           |                                                                                                    |
| 1 1 1 1 1 1 1 1 1 1 1 1 1 1 1 1 1 1 1           |                                                                                                    |
| 🗈 使用呼吸器之預後查詢系統安装檔_PC版 v2 (1).rar - RAR 壓縮檔, 未封  | Ğ大小 469,523,505 位元組                                                                                                    |
| 名稱 🕹 大小 封裝後                                     | 類型 修改的日期 CRC32                                                                                                    |
|                                                 |                                                                                                    |
| □使用呼吸器乙損後宣詞糸統安装福_PC版 v2                         | 福莱資料火 2015///19 卜十                                                                                                    |
|                                                 | 2 使用呼吸器之間位音論系统实验镜 PC版 v2 (1.)         使用呼吸器之間位音論系统实验镜 PC版 v2 (1).mr         解放 PC (1.)         2 (2.)         2 (2.)         2 (2.)         2 (2.)         2 (2.)         2 (2.)         2 (2.)         2 (2.)         2 (2.)         2 (2.)         2 (2.)         2 (2.)         2 (2.)         2 (2.)         2 (2.)         2 (2.)         2 (2.)         2 (2.)         2 (2.)         2 (2.)         2 (2.)         2 (2.)         2 (2.)         2 (2.)         2 (2.)         2 (2.)         2 (2.)         2 (2.)         2 (2.)         2 (2.)         2 (2.)         2 (2.)         2 (2.)         2 (2.)         2 (2.)         2 (2.)         2 (2.)         2 (2.)         2 (2.)         2 (2.)         2 (2.)         2 (2.)         2 (2.)         2 (2.)         2 (2.) |
| □ m□ 選取1個資料夾                                    | 總共1個資料夾                                                                                                    |

8. 存檔後請至 C 槽、D 槽或是您儲存的檔案位置開啟資料夾。

| 🧇 WIN-OS (C:)                                                                                                    |                                                                                                 |                        |         |                                      | - 7 🛛  |
|----------------------------------------------------------------------------------------------------|-------------------------------------------------------------------------------------------------|------------------------|---------|--------------------------------------|--------|
| 檔案(F) 編輯(E) 檢視(V) 我的最愛(                                                                                                    | A) 工具(I) 説明(H)                                                                                  |                        |         |                                      | A.     |
| ③上─頁 • ③ • 参 戶 搜                                                                                                    | 尊 🍋 資料夾 🔢 -                                                                                     |                        |         |                                      |        |
| 網址① 🥪 C/\                                                                                                    |                                                                                                 |                        |         |                                      | 🖌 🄁 移至 |
| 系統工作  ● 環境違個磁環機的所有內容                                                                                                    | sdo                                                                                             | Documents and Settings | drivers | HP Universal Print Driver            |        |
| <ul> <li>勤新増或移除程式</li> <li>▶ 搜尋檔案或資料夾</li> </ul>                                                                                                    | 1386                                                                                            | Program Files          | WINDOWS | <b>ficonfig.ini</b><br>組態設定値<br>1 KB |        |
| 檔案及資料夾工作 🔹                                                                                                    | 呼吸器使用成效查詢系統(PC版安<br>装說明)                                                                        |                        |         |                                      |        |
| <ul> <li>■ 調査面資料支援新命名</li> <li>         移動量面資料支援新命名     </li> <li>         「複款道面資料支     </li> <li>         「規業道面資料支     </li> <li>         「加這面資料支援所引用站     </li> <li>         」共同企業所引用     </li> <li>         」共同企業所引用     </li> <li>         」以電子報件傳送這面資料支     </li> <li>         か均率式     </li> <li>         、 開降這面資料支     </li> </ul> | 大小、455 MB<br>資料: Son Kill 安装 中<br>資料: Survival_v2 acolb, 呼吸器成<br>電楽: MY Survival_v2 acolb, 呼吸器成 | 牧堂詞 application,       |         |                                      |        |
| 其他位置 《                                                                                                    |                                                                                                 |                        |         |                                      |        |
| <ul> <li>● 我的電腦</li> <li>● 我的文件</li> <li>● 網路上的芳烯</li> </ul>                                                                                                    |                                                                                                 |                        |         |                                      |        |
| 詳細資料 😵                                                                                                    |                                                                                                 |                        |         |                                      |        |
|                                                                                                    |                                                                                                 |                        |         |                                      |        |

9. 開啟資料夾後,再點選「PC 版安裝步驟」資料夾,接著點選符合您電腦的 WINDOWS 版本的「安裝步驟」,即可開始進行安裝作業。